# SP5000 «Антифрод»

Инструкция по установке и настройке

АО «Искра Технологии» 2023 г.

Документ выпущен компанией

АО «Искра Технологии» РФ, 620066 Екатеринбург, ул. Комвузовская, 9-а Т +7 343 210 69 51 Ф +7 343 341 52 40

### Оглавление

| 1.  | Обш  | цие сведения о режиме установки продукта                                           | 4 |
|-----|------|------------------------------------------------------------------------------------|---|
| 1.1 | 1.   | Single-mode                                                                        | 4 |
| 1.2 | 2.   | HA-mode                                                                            | 4 |
| 2.  | Поді | готовка виртуальных машин                                                          | 6 |
| 2.1 | 1.   | Подготовка виртуальной машины, для установки продукта на виртуальную платформу KVM | 6 |
| 3.  | Уста | ановка продукта SP5000 «Антифрод»                                                  | 7 |
| 3.1 | 1.   | Подготовка к установке продукта                                                    | 7 |
| 3.2 | 2.   | Описание файла конфигарации установщика                                            | 7 |
| 3.3 | 3.   | Установка в HA-mode                                                                | 7 |
| 3.4 | 4.   | Проверка кластера (HA-mode)                                                        | 8 |
| 3.5 | 5.   | Установка в single-mode                                                            | 8 |

# 1. Общие сведения о режиме установки продукта

## 1.1. Single-mode

## Одиночный режим.

В этом режиме используется только одна машина. Особенности - простой режим установки и работы, минимальные требования.

### Пре-реквизиты для single-mode

Для работы установщика необходимо выполнить требования:

- установленные Astralinux 1.7.1 или Debian 10 (Buster)
  - о Astralinux 1.7.1 без hardened-ядра
  - о Debian можно загрузчить с офиц. сайта или по прямой ссылке <u>CD-образ</u>
- пользователи и пароли:
  - о для работы плейбука, очевидно, нужны привилегии. По-умолчанию будем получать их через sudo
  - о **ВАЖНО!** во время установки дистрибутива рекомендуется НЕ задавать пароль рута <u>согласно документации</u> в этом случае будет установлен и настроен пакет sudo
  - о у пользователя задан пароль (и мы его знаем)
  - о если пакета sudo таки нет необходимо исправить это при помощи, например:
  - o apt-cdrom add ; apt install openssh-server /usr/sbin/usermod -a -G sudo username # обратите внимание на абсолютный путь до команды
  - о иными словами, у вас должна быть возможность зайти на машину и успешно выполнить условный sudo ls
- настроенная и поднятая сеть

# 1.2. HA-mode

#### Расшифровывается как high availability, т.е. высокодоступный режим.

В этом режиме используется три машины. Особенности - повышенная отказоустойчивость, но более сложный режим установки и работы, повышенные требования. Основное используемое ПО - postgres+etcd+patroni+aa6511ax.

Машины в этом режиме имеют следующие обозначения и роли:

- машина №1 postgres+etcd+patroni+aa6511ax
- машина №2 postgres+etcd+patroni+aa6511ax
- машина №3 etcd+установщик+репозиторий. В документации часто именуется "арбитр".
- •

## Пре-реквизиты для HA-mode

Для работы установщика необходимо выполнить требования:

- установленные Astralinux 1.7.1 или Debian 10 (Buster)
  - о Astralinux 1.7.1 без hardened-ядра
  - о Debian можно загрузчить с <u>офиц. сайта</u> или по прямой ссылке <u>CD-образ</u>
- пользователи и пароли:

- о для работы плейбука, нужны привилегии. По-умолчанию будем получать их через sudo
- о имя пользователя везде должно быть одинаковым
- о у пользователя задан пароль (и мы его знаем)
- крайне рекомендуется задать *одинаковый пароль* на всех машинах для пользователя (потом поменяете, если нужно)
- **ВАЖНО!** во время установки дистрибутива рекомендуется НЕ задавать пароль рута <u>согласно документации</u> в этом случае будет установлен и настроен пакет sudo
- о если пакета sudo таки нет необходимо исправить это при помощи, например:
- apt-cdrom add ; apt install openssh-server /usr/sbin/usermod -a -G sudo username # обратите внимание на абсолютный путь до команды
- имена хостов должны быть разные
- настроенная и поднятая сеть между машинами
- default route должен присутствовать (0.0.0.0 / default)
  - запущенный sshd (должен быть установлен пакет openssh-server)
    - о можно установить через apt-cdrom add ; apt install openssh-server
- ssh-доступ по ключу между машинами, с Зго хоста (bgw\_arbiter) на 1й и 2й это автоматизировано с версии 0.0.8
- иными словами, у вас должна быть возможность зайти на любую машину по ssh и успешно выполнить условный sudo ls

# 2. Подготовка виртуальных машин

# 2.1. Подготовка виртуальной машины, для установки продукта на виртуальную платформу KVM

- 1. Подготовить серверную платформу и инсталлировать на нее хостовую Операционную Систему.
- 2. Продукт SP5000 «Антифрод» инсталлируется в виртуальной машине сделанной в среде виртуализации – Kernel-based Virtual Machine (KVM), заранее установленной на хостовой операционной системе.
- 3. Операционной системой виртуальной машины, в которую будет устанавливаться продукт, является Debian Linux 10.0 или Astra Linux SE 1.7.
- 4. Убедиться, что пре-реквизиты соблюдены
- 5. если выбрали НА-mode положить архив на **третью** машину (арбитр)
- 6. если выбрали single-mode положить архив на единственную машину

# 3. Установка продукта SP5000 «Антифрод»

## 3.1. Подготовка к установке продукта

Для установки продукта потребуется:

```
1. Распаковать установщик, выполнив:
```

```
tar -xzf aa6511ax_top-*.tar.gz -C .
```

cd AntiFraud-aa6511ax top\*/install/

2. определиться в каком режиме вы хотите продолжать установку

## 3.2. Описание файла конфигарации установщика

Файл настройки **установщика** находится по пути install/vars/node-hosts.yaml и представляет собой \*.yamlдокумент, логически разделенный на три секции:

- all modes settings общие параметры для всех режимов установки
- HA mode settings параметры для HA-режима
- single mode settings параметры для single-режима

Вот пример файла с расширенными комментариями:

```
# all modes settings:
```

```
timesync ntp hosts:
```

- 0.ru.pool.ntp.org
- 1.ru.pool.ntp.org
- 2.ru.pool.ntp.org
- 3.ru.pool.ntp.org

```
# HA mode settings:
```

node1\_mn\_ip\_addr: 192.0.2.234 # адрес management интерфейса, машина №1 node2\_mn\_ip\_addr: 192.0.2.9 # адрес management интерфейса, машина №2 arbiter\_mn\_ip\_addr: 192.0.2.198 # адрес management интерфейса, машина №3; установка производится именно с этой машины

mn\_float\_ip\_addr: 192.0.2.222 # floating адрес интерфейса hsb enabled: false

# single mode settings: single\_node\_mn\_ip\_addr: 1.2.3.4 # адрес основного интерфейса

## 3.3. Установка в HA-mode

Заполните/отредактируйте файл install/vars/node-hosts.yaml, указав имя пользователя и адреса (см. описание выше).

Находясь в директории (install/), выполните

./deploy-ha.sh

Если всё пошло успешно - вы увидите версию Ansible. *Примечание*: на shell-специфичные ошибки внимание не обращаем.

Установщик запросит пароль:

<BECOME password> - вводим пароль для sudo

Теперь можно откинуться на спинку кресла и подождать. После установки можете удалить /tmp/.virtualenvs - она больше не нужна.

## 3.4. Проверка кластера (HA-mode)

Проверить статус патрони-кластера можно этой командой (на пострес-нодах):

sudo patronictl -c /etc/patroni/patroni.yml list

Переключение leader-ноды кластера можно проверить командой, ответив положительно на вопросы утилиты.

sudo patronictl -c /etc/patroni/patroni.yml switchover

#### 3.5. Установка в single-mode

Заполните/отредактируйте файл install/vars/node-hosts.yaml, указав имя пользователя и адреса (см. описание выше).

Находясь в директории (install/), выполните

```
./deploy-single.sh
```

Если всё пошло успешно - вы увидите версию Ansible. *Примечание*: на shell-специфичные ошибки внимание не обращаем.

Установщик запросит пароли:

<ssh password> - вводим пароль для входа по ssh <BECOME password> - вводим пароль для sudo

Примечание: Т.е. просто два раза вводим пароль.

По завершении установки необходимо выйти из системы и зайти снова.

Необходимо удалить /tmp/.virtualenvs – директория больше не нужна.